## 無線 LAN の設定

## Windows 11 版 静岡キャンパス編

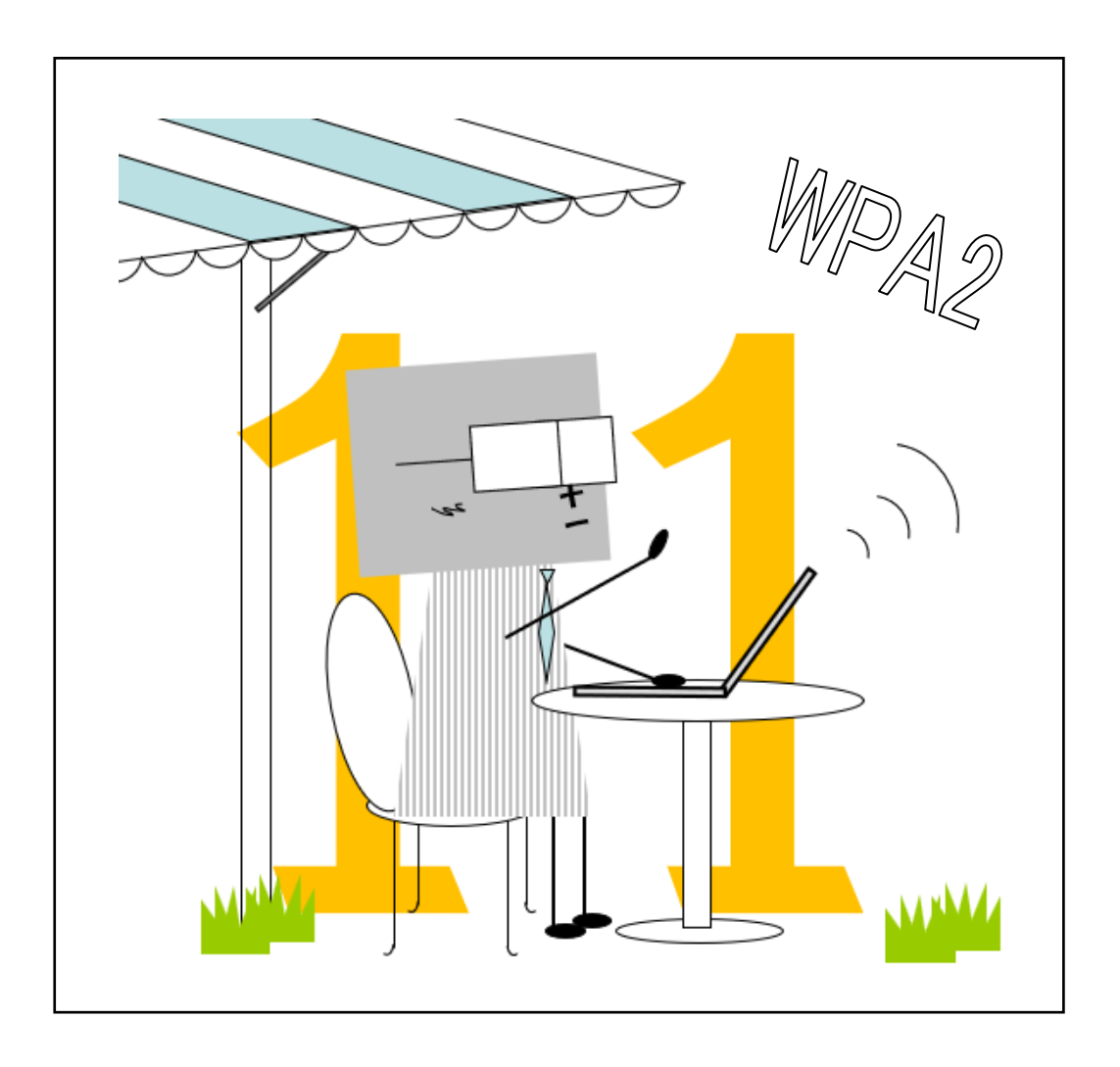

目次

| 無線 LAN が利用できる場所 | 1 |
|-----------------|---|
| 無線 LAN の接続方法    | 1 |

2022年3月1日 初版

スルガベイカレッジ静岡オフィス(情報システム担当) 発行

## 無線 LAN が利用できる場所

無線 LAN は概ね右図の斜線の箇所と 次の場所で利用できます。

- 1号館1階ホール
- 1号館4階教室
- 2号館2階ホール
- 3号館2,3,4階教室
- 4号館2階マルチメディアホール
- 8号館図書館閲覧室
- 8号館2,3,4階教室
- 8 号館各階ホール
- 9 号館 2 階教室
- 9号館3階ホール
- クラブハウス

## 無線 LAN の接続方法

1. デスクトップ右下の通知領域に表示されている [ネットワーク]アイコンをクリックします。

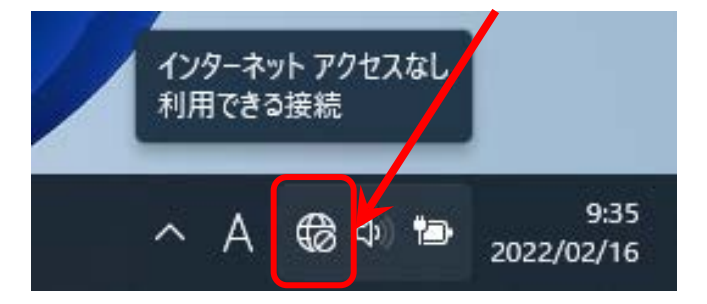

2. [Wi-Fi]アイコンをクリックして ON (使用可能) にし、その右側の矢印 [>] をクリックします。

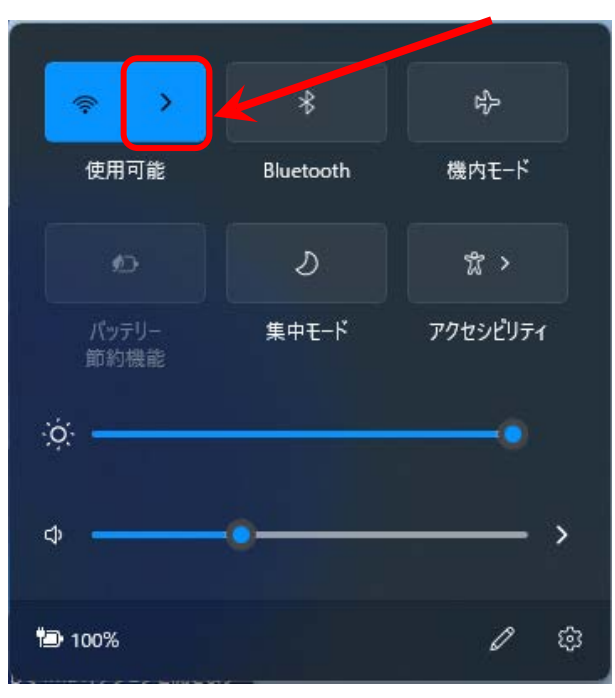

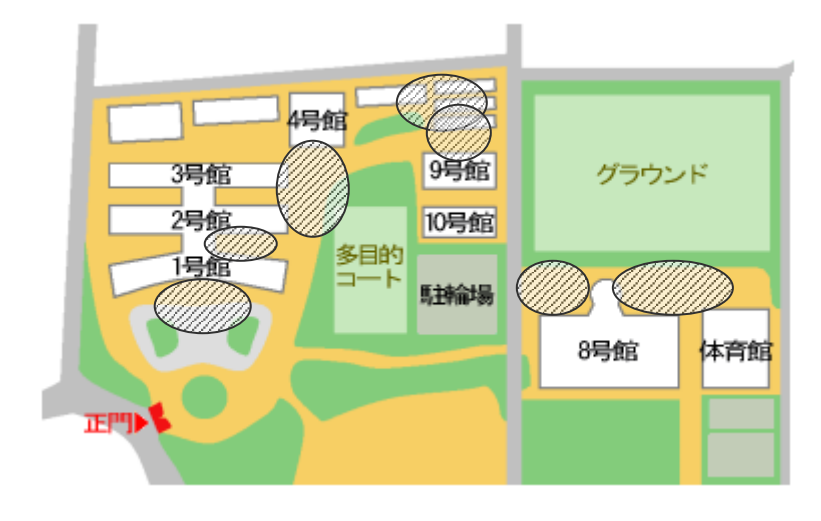

3. [tokai-w2]をクリックします。

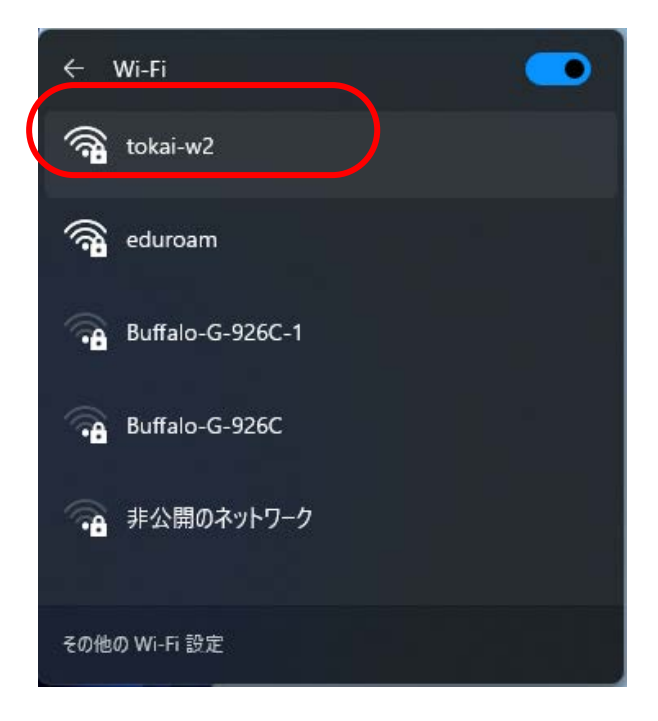

4. [ユーザー名]と[パスワード]を入力して、[OK]をクリックします。

| ← Wi-Fi                                                                                |                                                                    |
|----------------------------------------------------------------------------------------|--------------------------------------------------------------------|
| <ul> <li>tokai-w2<br/>接続中</li> <li>ユーザー名とパスワードを入力してください</li> <li>例:2czz1234</li> </ul> | 学生の方は、学生証番号( <b>半角</b><br>英小文字)を入力します。<br>教職員の方は「教職員番号」を<br>入力します。 |
| OK Ŧヤンセル                                                                               |                                                                    |

5. 接続確認が表示されますので、[接続]をクリックします。

| () <b>6</b> | tokai-w2<br>接続中                                                                                                    |  |
|-------------|----------------------------------------------------------------------------------------------------|--|
|             | 接続を続けますか?<br>この場所に tokai-w2 が存在すると予想される場<br>合は、そのまま接続してください。そうでない場合<br>は、名前が同じでも別のネットワークである可能性<br>があります。<br>証明書の詳しい内容の表示 |  |
|             | 接続 キャンセル                                                                                                    |  |

以上で接続は完了です。